# Eukaryote - Tutorial RnaBindProt

This introductory section provides an overview of **Eukaryote** pipeline drafting and design. The vertical gray rectangles correspond to the website sections.

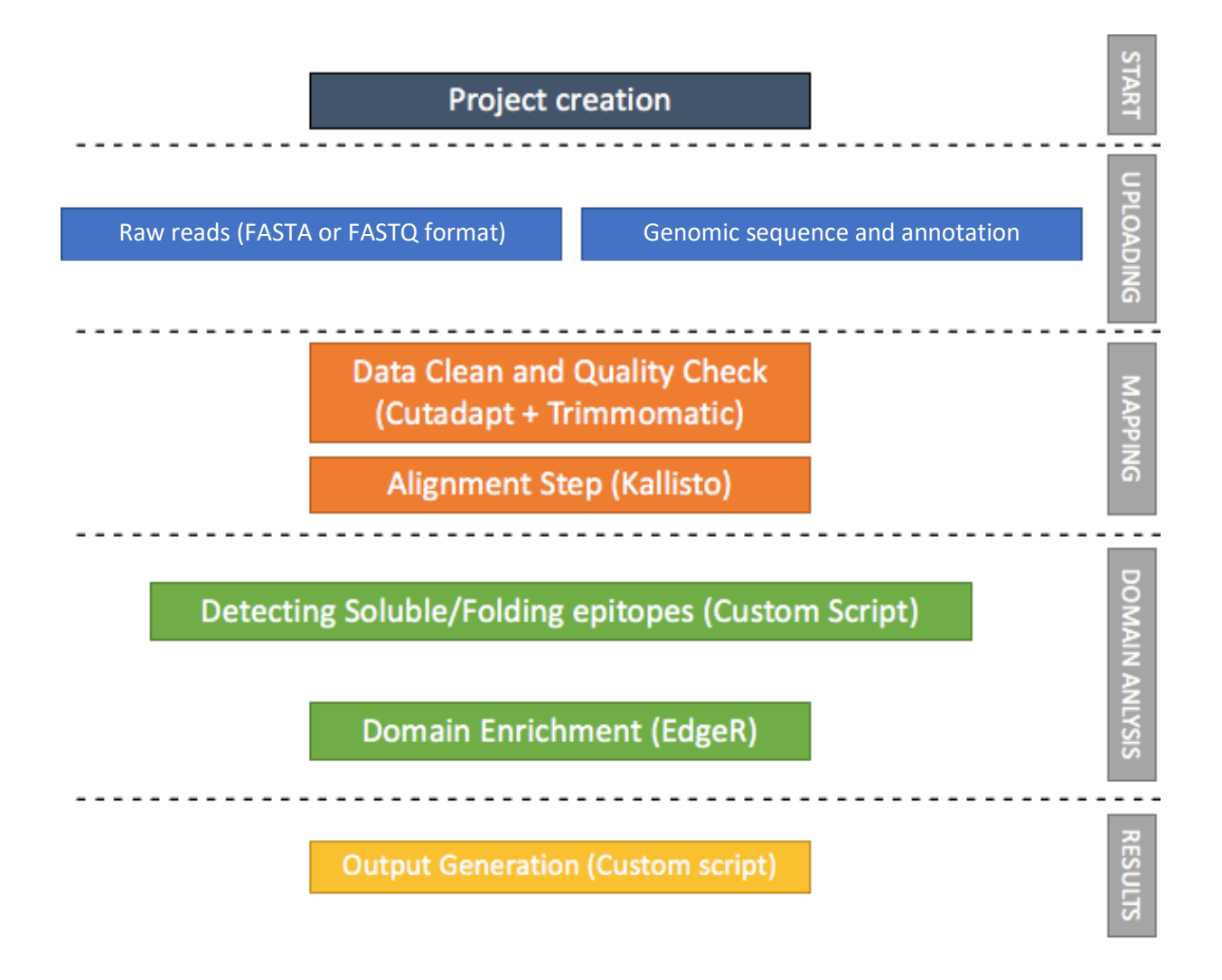

This document shows how to perform all the steps of an example analysis with the data provided for Eukaryote pipeline. For further information about the forms and the interpretation of the results, refer to the User Guide.

# Input Files: dataset Eukaryote\_RnaBindProt.zip

#### Download a zip folder containing the raw datasets from this link (105 MB).

#### Mandatory inputs for InteractomeSeq - Eukaryote RnaBindProt execution are:

- Raw Data files, FASTA or FASTQ format for query reads are allowed in the input, therefore the web interface additionally allows the submission of compressed files (gz format) to reduce the time of data upload (DataSets).
  - Delta5Uchl1ssDNA.fastq (86 MB)
  - Delta5Uchl1tRNA.fastq (7 MB)
  - invSINEB2ssDNA.fastq (4 MB)
  - invSINEB2tRNA.fastq (4 MB)
  - NotSelected.fastq (4 MB)

**InteractomeSeq** requires at least two datasets. The input datasets must be generated with the same sequencing platform.

#### Time and memory usage for this tutorial

| Analysis Step     | File     | <b>Excution time</b> | Output size |
|-------------------|----------|----------------------|-------------|
|                   |          |                      |             |
| Mapping           | NS       | ~ 3m                 | 11 MB       |
| Mapping           | SP       | ~ 3m                 | 12 MB       |
| Mapping           | BIO      | ~ 3m                 | 15 MB       |
|                   |          |                      |             |
| Domain Definition | NS       | ~ 3m                 | 829 KB      |
| Domain Definition | SP       | ~ 3m                 | 945 KB      |
| Domain Definition | BIO      | ~ 4m                 | 999 KB      |
|                   | -        |                      |             |
| Domain Enrichment | NS + SP  | < 5s                 | 308 KB      |
| Domain Enrichment | NS + BIO | < 5s                 | 309 KB      |

# Create a project

Click the button **START** to create a new project. Give the project a name (mandatory), a description (optional) and an email address (to receive messages during the execution. Select **EUKARYOTE** as project type and **SAVE**.

| Create a Projec     | x                           |
|---------------------|-----------------------------|
| Project Name        | Rna Binding Protein         |
| Project Description | Rna Binding Protein Project |
| Email Address 0     | my@email.com                |
| Project Type 🔀      | EUKARYOTE PROKARYOTE        |
|                     | SAVE / CANCEL X             |

The project now has an ID that is a link, active for 15 days. Save this link if you didn't provide an email address (the link will be sent via email).

| Information Summary |                                 |                                |                                   |  |  |  |  |  |
|---------------------|---------------------------------|--------------------------------|-----------------------------------|--|--|--|--|--|
| 3                   |                                 |                                |                                   |  |  |  |  |  |
| Project Name        | Rna Binding Protein             |                                |                                   |  |  |  |  |  |
| Project ID          | z1ggax97ctbr4fd5ldubmzhuaet5 %  | z1ggax97ctbr4fd5ldubmzhuaet5 % |                                   |  |  |  |  |  |
| Project Description | Rna Binding Protein Project     |                                |                                   |  |  |  |  |  |
|                     |                                 |                                |                                   |  |  |  |  |  |
| Project Type        | Eukaryote                       |                                |                                   |  |  |  |  |  |
| Project Status      |                                 |                                |                                   |  |  |  |  |  |
|                     |                                 |                                |                                   |  |  |  |  |  |
| Creation Date       | Monday March 9, 2020 - 16:34:08 | Expiration Date                | Tuesday March 24, 2020 - 16:34:08 |  |  |  |  |  |
|                     |                                 |                                |                                   |  |  |  |  |  |

# Uploading

Clik on **UPLOADING** to upload the FASTQ datasets.

Select the annotation to use for the dataset mapping. In this case, select **HOMO SAPIENS**. Pre-loaded nucleotide sequences of all protein-coding transcripts and annotation file are available for Homo Sapiens and Mus Musculus genome. The genome assembly version for Homo Sapiens is the GRCh38 downloaded from NCBI and the annotation was downloaded from GenCode consortium <u>https://www.gencodegenes.org/human/</u>. The genome assembly version for Mus Musculus is the GRCm38 downloaded from NCBI and the annotation was downloaded from GenCode consortium <u>https://www.gencodegenes.org/human/</u>. The genome assembly version for Mus Musculus is the GRCm38 downloaded from NCBI and the annotation was downloaded from GenCode consortium <u>https://www.gencodegenes.org/mouse/</u>.

| ganism            |              |                |        |                   |                                                                                                    |
|-------------------|--------------|----------------|--------|-------------------|----------------------------------------------------------------------------------------------------|
| Annotation Strain | HOMO SAPIENS | 6 - GRCH38 P10 |        |                   | - x                                                                                                    |
|                   |              |                |        | PREVIEW ()        |                                                                                                    |
| Chromosome        | Start        | End            | Strand | Gene Name         | Description                                                                                                    |
| 1                 | 65419        | 71585          | +      | ENST00000641515.1 | ID=ENST00000641515.1;gene_id=ENSG00000186092.5;<br>gene_name=OR4F5;protein_id=ENSP00000493376.1;joffactory receptor<br>family 4 subfamily F member 5 [Source:HGNC Symbol;Acc:HGNC:14825]  |
| 1                 | 69055        | 70108          | +      | ENST00000335137.4 | ID=ENST00000335137.4;gene_id=ENSG00000186092.5;<br>gene_name=OR4F5;protein_id= ENSP00000334393.3;;olfactory receptor<br>family 4 subfamily F member 5 [Source:HGNC Symbol;Acc:HGNC:14825] |
| 1                 | 450703       | 451697         | -      | ENST00000426406.3 | ID=ENST00000426406.3;gene_id=ENSG00000284733.1;<br>gene_name=OR4F29;protein_id= ENSP00000409316.1;;olfactory recepto<br>family 4 subfamily F member 29 [Source: HGNC Symbol;Acc:HGNC:3127 |
| 1                 | 685679       | 686673         | -      | ENST00000332831.4 | ID=ENST00000332831.4;gene_id=ENSG00000284662.1;<br>gene_name=OR4F16;protein_id= ENSP00000329982.2;;olfactory recepto<br>family 4 subfamily F member 16 [Source: HGNC Symbol;Acc:HGNC:1507 |
| 1                 | 923928       | 939291         | +      | ENST00000420190.6 | ID=ENST00000420190.6;gene_id=ENSG00000187634.11;<br>gene_name=SAMD11;protein_id= ENSP00000411579.2;;sterile alpha mol<br>domain containing 11 [Source:HGNC Symbol; Acc:HGNC:28706]        |

In the DataSets section, click on SELECT FILE or drag&drop files to upload FASTQ datasets:

- Delta5Uchl1ssDNA.fastq.gz
- Delta5Uchl1tRNA.fastq.gz
- invSINEB2ssDNA.fastq.gz
- invSINEB2tRNA.fastq.gz
- NotSelected.fastq.gz

|   | DataSets             |             |           |  |
|---|----------------------|-------------|-----------|--|
| Ē | Raw Data Files       |             |           |  |
|   | FASTA/FASTQ Format 🛛 | SELECT FILE | Drop File |  |
| L |                      |             |           |  |

## Dataset loading visualization:

| FASTA/FASTQ Format 🖲      | E |          |      | Drop File |        |          |
|---------------------------|---|----------|------|-----------|--------|----------|
| File                      |   | Size     | Date | Progress  | Status | Actions  |
| Delta5Uchl1ssDNA.fastq.gz | * | 86.10 MB |      | 79%       | े      | X CANCEL |
| Delta5UchI1tRNA.fastq.gz  | ÷ | 7.27 MB  |      |           |        |          |
| invSINEB2ssDNA.fastq.gz   | * | 3.71 MB  |      |           |        |          |
| invSINEB2tRNA.fastq.gz    | * | 4.30 MB  |      |           |        |          |
| NotSelected.fastq.gz      | * | 3.52 MB  |      |           |        |          |

## Mapping

In the **MAPPING** section, by clicking on the button **+ MAPPING**, 4 sub-sections will appear on the screen:

1. **Mapping Params.** Select single-end reads (in this example: NotSelected)

| ≣N | Apping Params     |                      |             |
|----|-------------------|----------------------|-------------|
|    | Sequencing Type 🕲 | SINGLE-READ          | PAIRED-ENDS |
|    | Read File         | NotSelected.fastq.gz | -           |
|    | Mapping Label     | NotSelected          |             |
|    |                   |                      |             |

2. Organism. Preloaded FASTA file that will be used as reference to align the sequences (Homo Sapiens).

| 🛢 Organism        |                          |
|-------------------|--------------------------|
| Annotation Strain | Homo Sapiens - GRCh38 99 |

- 3. Adapters. Select Custom Adapters and insert:
  - a. Forward Read 5' Adapter GCAGCAAGCGGCGCGCATGC
  - b. Forward Read 3' Adapter GCGCTTCGTCAT

| l Adapters              |                        |
|-------------------------|------------------------|
| Adapters                | Custom Adapters        |
| Forward Read 5' Adapter | SCAGCAAGCGGCGCGCGCACGC |
| Forward Read 3' Adapter | GCGCTTCGTCAT           |
|                         |                        |

4. **Trimming Params.** Selection of minimum length of sequence and number of allowed mismatches, reads below this thresholds will be discarded. Use the default, and click **EXECUTE** 

| ŧ | Trimming Params    |       |                |                       |   |  |  |
|---|--------------------|-------|----------------|-----------------------|---|--|--|
|   | Min Clone Length 🛛 | 100 🜲 | •              | Allowed Mismatches () | 3 |  |  |
|   |                    |       |                |                       |   |  |  |
|   |                    |       | EXECUTE 🧚 RESI | ET 🛍 CANCEL 🗙         |   |  |  |

This mapping will appear in the list of running mappings.

| Mapping Lis | st          |              |   |                  |       |     |        |          |        |
|-------------|-------------|--------------|---|------------------|-------|-----|--------|----------|--------|
| + MAPPING   | C TOTAL : 1 |              |   |                  |       |     |        | E COLU   | JMNS 🔫 |
| Info        | Label       | \$<br>Status | ÷ | Date             | ¢     | Log | Output | Edit     | Delete |
|             | NotSelected | <br>Running  |   | 09/03/2020 - 17: | 02:33 | ۰   |        | <b>Z</b> | ×      |
|             |             |              |   |                  |       |     | ŧ      | 5 10     | 25     |

Info – Drop-down menu with information of Mapping input file.

Label – Sample label.

Status – When the execution ends successfully, the button turns green, otherwise, it turns red.

Date – Day and time of analysis execution

**Log** – Button that hides/opens a box with execution log file. When the execution is running, the log shows the possibility to stop it:

| 🗱 Mapping :: Log :: NotSelected                                |  |
|----------------------------------------------------------------|--|
| lapping :: Log :: NS .                                         |  |
|                                                                |  |
|                                                                |  |
| 🗮 STATUS 📀 🛛 STOP 🗙 Mapping Running 🕐 Processing               |  |
|                                                                |  |
| etting Parameters                                              |  |
| equencing input: Single-End                                    |  |
| iput dataset: NotSelected.fastq                                |  |
| iput dataset type: fastq                                       |  |
| rimer 5' read: GCAGCAAGCGGCGCGCATGCCACTAGTGGGAT                |  |
| rimer 3' read: ATCTCCGCTAGCGGCAAACCAATCCC                      |  |
| umber of reads: 67587                                          |  |
| ample Name: NS                                                 |  |
| aquence Tile: NSHOTO_Sapiens.GRCn38.99.Tasta                   |  |
| Ista finalite file. Notubectubectubectubectubectubectubectubec |  |
|                                                                |  |
| ingle-end analysis start.                                      |  |
| rimming of 5' primers is complete.                             |  |
|                                                                |  |

When the process has finished, the log shows summary information:

| Mapping :: Log :: NotSelect                                                   | ed                      |                      |
|-------------------------------------------------------------------------------|-------------------------|----------------------|
| ≔ status 📀                                                                    | Mapping Done 🗹          | Completed Processing |
| Setting Parameters                                                            |                         |                      |
| Sequencing input: Single-End                                                  |                         |                      |
| Input dataset: NotSelected_forward.fastq                                      |                         |                      |
| Input dataset type: fastq                                                     |                         |                      |
| Primer 5' read: GCAGCAAGCGGCGCGCATGC                                          |                         |                      |
| Primer 3' read: GCGCTTCGTCAT                                                  |                         |                      |
| Number of reads: 155/08                                                       |                         |                      |
| Sample Name, NotSelected Homo, sanians GRO                                    | 22.00 facto             |                      |
| Fasta name file: NotSelected                                                  | 30.77.183ta             |                      |
| Cutadapt version: 1.12                                                        |                         |                      |
|                                                                               |                         |                      |
| Single-end analysis start.                                                    |                         |                      |
| Trimming of 5' primers is complete.                                           |                         |                      |
| Trimming of 3' primers is complete.                                           |                         |                      |
| Frimming complete. Starting mapping.                                          | ament length complete   |                      |
| Estimating average and standard deviation of the<br>Kallisto mapping complete | .gment length complete. |                      |
| Kallisto mapping complete                                                     |                         |                      |
| Sorting of BAM file complete.                                                 |                         |                      |
| Conversion SAM to BAM is complete.                                            |                         |                      |
| Conversion SAM to BAM is complete.                                            |                         |                      |
| Conversion SAM to BAM is complete.                                            |                         |                      |
| Conversion SAM to BAM is complete.                                            |                         |                      |
| Conversion SAM to BAM is complete.                                            |                         |                      |

#### Output – Hides/opens panel with download button

| Happing :: Output :: NotSe | ed                |  |
|----------------------------|-------------------|--|
| Mapping Output File        | <b>≜</b> DOWNLOAD |  |

Here are the parameters for the other 4 mappings in this example:

1. Delta5Uchl1ssDNA

SequencingType Single-Read Forward Read File Delta5Uchl1ssDNA.fastq.gz Annotation Strain Homo Sapiens - GRCh38 p10 AdapterType Custom Forward Read 5' Adapter GCAGCAAGCGGCGCGCATGC Forward Read 3' Adapter GCGCTTCGTCAT Min Clone Length 100 Allowed Mismatches 3

2. Delta5Uchl1tRNA

SequencingType Single-Read Forward Read File Delta5Uchl1tRNA.fastq.gz Annotation Strain Homo Sapiens - GRCh38 p10 AdapterType Custom Forward Read 5' Adapter GCAGCAAGCGGCGCGCATGC Forward Read 3' Adapter GCGCTTCGTCAT Min Clone Length 100

Allowed Mismatches 3

3. invSINEB2ssDNA

SequencingType Single-Read Forward Read File invSINEB2ssDNA.fastq.gz Annotation Strain Homo Sapiens - GRCh38 p10 AdapterType Custom Forward Read 5' Adapter GCAGCAAGCGGCGCGCATGC Forward Read 3' Adapter GCGCTTCGTCAT Min Clone Length 100 Allowed Mismatches 3 4. invSINEB2tRNA

SequencingType Single-Read Forward Read File invSINEB2tRNA.fastq.gz Annotation Strain Homo Sapiens - GRCh38 p10 AdapterType Custom Forward Read 5' Adapter GCAGCAAGCGGCGCGCATGC Forward Read 3' Adapter GCGCTTCGTCAT Min Clone Length 100 Allowed Mismatches 3

## This is the list of running mappings:

| Mapping List | t                |   |        |   |                     |    |     |        |          |        |
|--------------|------------------|---|--------|---|---------------------|----|-----|--------|----------|--------|
| + MAPPING    | TOTAL: 5         |   |        |   |                     |    |     |        | III COLU | imns 🔻 |
| nfo          | Label            | ÷ | Status | ÷ | Date                | ÷  | Log | Output | Edit     | Delete |
| ✓            | Delta5Uchl1ssDNA |   | Done   |   | 09/03/2020 - 12:26: | 11 | ۰   |        | œ        | ×      |
| ✓            | Delta5Uchl1tRNA  |   | Done   |   | 09/03/2020 - 12:26: | 36 | •   |        | æ        | ×      |
| ✓            | invSINEB2ssDNA   |   | Done   |   | 09/03/2020 - 12:27: | 02 | ۰   |        | æ        | ×      |
| <b>~</b> ]   | invSINEB2tRNA    |   | Done   |   | 09/03/2020 - 12:27: | 29 | ۰   |        | œ        | ×      |
| <b>v</b>     | NotSelected      |   | Done   |   | 09/03/2020 - 12:29: | 01 | ۲   |        | œ        | ×      |

# **Domain Analysis**

Domain analysis is composed by two sheets:

- 1. Domain Definition
- 2. Domain Enrichment

**Domain Definition** takes as input the mapping file previously generated. Define the domains for each of the 5 datasets uploaded and mapped by choosing them in the **Mapping** menu, then press **Execute**.

| Domain Definition :       | :: Insert                   |  |
|---------------------------|-----------------------------|--|
| Domain Definition Para    | ams                         |  |
| Mapping 🕄                 | NotSelected 🗸               |  |
| Domain Definition Label 0 | NotSelected                 |  |
| Organism                  |                             |  |
| Annotation Strain         | Homo Sapiens - GRCh38 p10   |  |
|                           |                             |  |
|                           | EXECUTE 1/ RESET D CANCEL X |  |

Domain Definition List shows the running domain definitions

| B Domain Defi       | nition List |                |           |              |     |        |          |        |
|---------------------|-------------|----------------|-----------|--------------|-----|--------|----------|--------|
| + DOMAIN DEFINITION | 😂 TOTAL: 1  |                |           |              |     |        | III COLL | JMNS 👻 |
| Info                | Label       | \$<br>Status 🗧 | ; Dat     | e ÷          | Log | Output | Edit     | Delete |
|                     | NotSelected | Running        | 09/03/202 | 0 - 17:07:29 | ۰   |        | Ø        | ×      |
|                     |             |                |           |              |     |        | 5 10     | 25     |

Info – Drop-down menu with information of Mapping input file.

Label – Sample label.

Status – When the execution ends successfully, the button turns green, otherwise, it turns red.

Date – Day and time of analysis execution

**Log** – Button that hides/opens a box with execution log file. When the execution is running, the log shows the possibility to stop it:

| III Domain Definitio         | n :: Log :: NotSelecte | ed                                     |
|------------------------------|------------------------|----------------------------------------|
| E STATUS ♥                   | STOP 🗙                 | Domain Definition Running O Processing |
| Computing the depth-of-cover | rage complete.         |                                        |
|                              |                        |                                        |
|                              |                        | CLOSE 🗶                                |

When the process has finished, the log shows summary information:

| Domain Definition :: Log ::                                                                                                    | NotSelected                                   |
|----------------------------------------------------------------------------------------------------|-----------------------------------------------|
| 🗮 STATUS 🛇                                                                                                    | Domain Definition Done 🗹 Completed Processing |
| Computing the depth-of-coverage complete.<br>Computing the breadth-of-coverage complete.<br>Bam2bed complete.<br>Read count complete.<br>Max depth coverage computing complete.<br>Percentile depth filtering complete.<br>Raw definition of domains complete. |                                               |
| Parsing output complete                                                                                                    |                                               |

Output - Hides/opens panel with output preview

| Domain     | Definition Output Fil  | e              |                           |                           | ± DOWNLOAD                                         |                      |                     |                    |                          |                                                |                                |
|------------|------------------------|----------------|---------------------------|---------------------------|----------------------------------------------------|----------------------|---------------------|--------------------|--------------------------|------------------------------------------------|--------------------------------|
| тоти       | AL : 11,771            |                |                           |                           |                                                    |                      | <b>T</b> RES        | ET FILTERING       | ↓ RESET SO               | rting 🌐                                        | Columns 🔻                      |
| Info       | Chromosome $\doteqdot$ | Clone<br>Start | Clone<br>End <sup>‡</sup> | Clone<br>Length $\hat{=}$ | Transcript ≑                                       | Transcript<br>Start  | Transcript<br>End ‡ | Gene 🎄             | Strand $\Leftrightarrow$ | Read<br>Count $\stackrel{\oplus}{\Rightarrow}$ | Average<br>Depth $\Rightarrow$ |
|            | -                      |                |                           |                           |                                                    |                      |                     |                    |                          |                                                |                                |
|            | 1                      | 14528          | 15267                     | 739                       | ENST00000488147.                                   | 1 14404              | 29570               | WASH7P             | -                        | 7                                              | 1.0000                         |
| ~          | 1                      | 629358         | 629433                    | 75                        | ENST00000416931.                                   | 1 629062             | 629433              | MTND1P23           | +                        | 1                                              | 1.0000                         |
| ~          | 1                      | 631227         | 632375                    | 1148                      | ENST00000414273.                                   | 1 631074             | 632616              | MTC01P12           | +                        | 15                                             | 3.0000                         |
| ~          | 1                      | 633894         | 634221                    | 327                       | ENST00000514057.                                   | 1 633696             | 634376              | MTATP6P1           | +                        | 25                                             | 9.0000                         |
|            | 1                      | 944877         | 945663                    | 786                       | ENST0000483767.                                    | 5 944204             | 947060              | NOC2L              | -                        | 34                                             | 2.0000                         |
| ~          | 1                      | 954527         | 954973                    | 446                       | ENST00000487214.                                   | 1 954426             | 959309              | NOC2L              | -                        | 7                                              | 2.0000                         |
| ~          | 1                      | 1013507        | 1014061                   | 554                       | ENST0000649529.                                    | 1 1013497            | 1014540             | ISG15              | +                        | 24                                             | 5.0000                         |
| ~          | 1                      | 1047333        | 1047615                   | 282                       | ENST00000466223.                                   | 1 1047201            | 1047865             | AGRN               | +                        | 6                                              | 2.0000                         |
|            | 1                      | 1087925        | 1088044                   | 119                       | ENST00000442117.                                   | 5 1087575            | 1092813             | C1orf159           | -                        | 5                                              | 5.0000                         |
| <b>~</b>   | 1                      | 1217522        | 1218482                   | 960                       | ENST00000655486.                                   | 1 1217512            | 1228793             | SDF4               | -                        | 120                                            | 6.0000                         |
| «<br>me Br | 1 2 3<br>owser         | mercowse       | 8 »                       |                           |                                                    |                      |                     |                    |                          | 5 10                                           | 25 50                          |
| able Tra   | acks                   |                | Genome                    | Track                     | View Help                                          |                      |                     |                    |                          |                                                | GÐ 5                           |
| er tracks  | 3                      |                | 0                         | 50                        | 0,000,000                                          | 100,000,000          |                     | 150,000,000        | 2                        | 00,000,000                                     |                                |
| otation    |                        | 2              |                           |                           | $   \rightarrow                                  $ | <b>)</b> q 🕀 🤂       | 1 🔻 1:99            | 59111114938239     | 4 (49.79 Mb)             | Go 🚽 🇳                                         |                                |
| eference   | sequence               |                | 0,000                     |                           | 112,500,000                                        |                      | 125,000,000         |                    | 137,500,                 | 000                                            |                                |
| RCh38.9    | Annotation             |                | Reference                 | ce sequence               | uence Zo                                           | oom in to see sequer | nce i               | Zoom in to see seq | uence                    | Zoom in                                        | to see seque                   |
| ain Defir  | ition                  | 1              |                           |                           |                                                    |                      |                     |                    |                          |                                                |                                |
| otSelecto  | ed                     |                | GRCh38                    | .99 Annotatio             | n per 500,000 bp                                   |                      | 200                 |                    |                          |                                                |                                |
|            |                        |                |                           |                           |                                                    |                      | 100                 |                    |                          |                                                | i in i pa                      |
|            |                        |                |                           |                           | • • • • • • • • • • • • • • • • • • •              |                      |                     |                    |                          |                                                |                                |
|            |                        |                | S NotSeleo                | ted                       |                                                    |                      | 8 7                 |                    |                          |                                                |                                |
|            |                        |                |                           |                           |                                                    |                      | 6                   |                    |                          |                                                |                                |

**Domain Enrichment** takes as input the Control and Selection output of Domain Definition step. Enrich domains for each defined domain by selecting the Genomic and the target domains. In the current example, select:

- Delta5Uchl1ssDNA and Delta5Uchl1tRNANotSelected
- invSINEB2ssDNA and invSINEB2tRNA

| Control Domain Definition                | Delta5Uch11ssDNA                   |  |
|------------------------------------------|------------------------------------|--|
| Selection Domain<br>Definition <b>()</b> | Delta5Uchi1tRNA                    |  |
| Domain Enrichment Label                  | Delta5Uchi1ssDNA - Delta5Uchi1tRNA |  |
|                                          |                                    |  |

#### **Domain Enrichment List**

| Domain Enr        | ichment List                       |   |        |   |                     |    |     |        |          |        |
|-------------------|------------------------------------|---|--------|---|---------------------|----|-----|--------|----------|--------|
| + DOMAIN ENRICHME | TOTAL: 2                           |   |        |   |                     |    |     |        | III COLU | imns 🔻 |
| Info              | Label                              | ÷ | Status | ÷ | Date                | ÷  | Log | Output | Edit     | Delete |
| <b>~</b>          | Delta5Uchl1ssDNA - Delta5Uchl1tRNA |   | Done   |   | 09/03/2020 - 13:23: | 20 | ۲   |        | Ø        | ×      |
| <b>~</b>          | invSINEB2ssDNA - invSINEB2tRNA     |   | Done   |   | 09/03/2020 - 13:23: | 26 | •   |        | ø        | ×      |
|                   |                                    |   |        |   |                     |    |     | 5      | 5 10     | 2      |

Info – Drop-down menu with information of Domain Definition input file.

Label – Sample label.

Status – When the execution ends successfully, the button turns green, otherwise, it turns red.

Date – Day and time of analysis execution

**Log** – Button that hides/opens a box with execution log file. When the execution is running, the log shows the possibility to stop it:

| IIII Domain Enrichment :: Log :: | Delta5Uchl1ssDNA - Delta5Uchl1tRNA     |  |
|----------------------------------|----------------------------------------|--|
| 🗮 STATUS 📀 🛛 STOP 🗙              | Domain Enrichment Running 🕗 Processing |  |
|                                  |                                        |  |
|                                  | CLOSE 🗙                                |  |

When the process has finished, the log shows summary information:

| ≡ status 오                                        | Domain Enrichment Done 🗹 Completed Processing |
|---------------------------------------------------|-----------------------------------------------|
|                                                   |                                               |
| Parsing input file complete.                      |                                               |
| Parsing input the complete.                       |                                               |
| Bedtools Intersect of common domains complete.    |                                               |
| Bedtools intersect of unique domains complete.    |                                               |
| Parsing files for edgeR analysis complete.        |                                               |
| Differential expression analysis complete.        |                                               |
| Parsing output file with common domains complete. |                                               |
| Parsing output file with unique domains complete  |                                               |

## Output – Hides/opens panel with output preview

| Domain Enrichment Output File |              |                  |                |                              |                   |                       |                     |         |           |                 |                               |
|-------------------------------|--------------|------------------|----------------|------------------------------|-------------------|-----------------------|---------------------|---------|-----------|-----------------|-------------------------------|
| TOTAL: $44$                   |              |                  |                |                              |                   | TING 🎛 (              | NG 🌐 COLUMNS 🔻      |         |           |                 |                               |
| Info                          | Chromosome ≑ | Clone<br>Start ‡ | Clone<br>End ‡ | Clone<br>Length <sup>‡</sup> | Transcript 🔶      | Transcript<br>Start ‡ | Transcript<br>End ‡ | Gene 🌲  | Strand \$ | Read<br>Count ‡ | Adjust<br>PValue <sup>‡</sup> |
|                               | -            |                  |                |                              |                   |                       |                     |         |           |                 |                               |
|                               | 1            | 39565139         | 39565956       | 817                          | ENST00000470443 5 | 39565106              | 39575781            | PABPC4  | -         | 6               | 2 9094e-3                     |
|                               | 1            | 154207104        | 154207740      | 636                          | ENST00000640799.1 | 154207098             | 154220636           | C1orf43 | -         | 3               | 1.0201e-2                     |
|                               | 1            | 154207104        | 154207740      | 636                          | ENST00000640799.1 | 154207098             | 154220636           | C1orf43 | -         | 3               | 8.8027e-3                     |
|                               | 2            | 85595756         | 85595875       | 119                          | ENST00000414390.5 | 85595748              | 85596820            | RNF181  | +         | 1               | 1.5924e-2                     |
|                               | 3            | 49674486         | 49674814       | 328                          | ENST00000463616.1 | 49674486              | 49676232            | APEH    | +         | 2               | 1.0201e-2                     |
|                               | 3            | 134351853        | 134351972      | 119                          | ENST00000273411.2 | 134351852             | 134356561           | RPL39P5 | -         | 2               | 3.4401e-2                     |
|                               | 5            | 140564828        | 140565122      | 294                          | ENST00000623481.2 | 140564828             | 140567117           | SLC35A4 | +         | 5               | 2.8317e-2                     |
|                               | 6            | 33416462         | 33417219       | 757                          | ENST00000462802.5 | 33416442              | 33418043            | CUTA    | -         | 7               | 1.6797e-2                     |
|                               | 6            | 33416462         | 33417219       | 757                          | ENST00000462802.5 | 33416442              | 33418043            | CUTA    | -         | 7               | 1.6797e-2                     |
| ~                             | 6            | 33416462         | 33417219       | 757                          | ENST00000462802.5 | 33416442              | 33418043            | CUTA    | -         | 7               | 1.6797e-2                     |
| ĸ                             | 1 2 3        | 4 5              | 3              |                              |                   |                       |                     |         | 5         | 10              | 25 50                         |
|                               |              |                  |                |                              |                   |                       |                     |         |           |                 |                               |
|                               |              |                  |                |                              |                   |                       |                     |         |           |                 |                               |
|                               |              |                  |                |                              |                   |                       |                     |         |           |                 |                               |

# Results

The summary of all the analysis performed is showed in the results page

| Results                            |                       |             |  |  |
|------------------------------------|-----------------------|-------------|--|--|
| TOTAL: 3                           |                       | E COLUMNS - |  |  |
| Analysis 🗢                         |                       |             |  |  |
| Label                              | Date 👙                | ; Download  |  |  |
| C Mapping                          |                       |             |  |  |
| Delta5Uchi1ssDNA                   | 01/10/2019 - 14:00:00 | <b>A</b>    |  |  |
| Delta5Uchl1tRNA                    | 01/10/2019 - 14:00:00 |             |  |  |
| invSINEB2ssDNA                     | 01/10/2019 - 14:00:00 | <b>A</b>    |  |  |
| invSINEB2tRNA                      | 01/10/2019 - 14:00:00 | <b>A</b>    |  |  |
| NotSelected                        | 01/10/2019 - 14:00:00 | <b>A</b>    |  |  |
| Domain Definition                  |                       |             |  |  |
| Delta5Uch11ssDNA                   | 06/03/2020 - 10:51:39 | <b>A</b>    |  |  |
| Delta5Uchl1tRNA                    | 06/03/2020 - 10:53:58 | <b>A</b>    |  |  |
| invSINEB2ssDNA                     | 06/03/2020 - 10:54:01 | <b>A</b>    |  |  |
| invSINEB2tRNA                      | 06/03/2020 - 10:54:04 | ▲           |  |  |
| NotSelected                        | 06/03/2020 - 10:57:42 | <b>A</b>    |  |  |
| Domain Enrichment                  |                       |             |  |  |
| Delta5Uchl1ssDNA - Delta5Uchl1tRNA | 06/03/2020 - 11:05:16 | <b>A</b>    |  |  |
| invSINEB2ssDNA - invSINEB2tRNA     | 06/03/2020 - 11:05:20 | <b>A</b>    |  |  |
|                                    |                       | 2 5 10 25   |  |  |

### And a genome browser with the results aligned to the reference genome

| Genome Browser                                                                 |                  |                            |                  |                           |                   |                           |
|--------------------------------------------------------------------------------|------------------|----------------------------|------------------|---------------------------|-------------------|---------------------------|
| Available Tracks                                                               | Genome Track     | View Help                  |                  |                           |                   | co Share                  |
| ★ filter tracks                                                                | 0                | 50,000,000                 | 100,000,000      | 150,00 <mark>0,000</mark> | 200,000,000       |                           |
| ✓ Annotation 2                                                                 |                  | > >                        | <b>2</b> q 🕀 🕀   | 1 - 1:99591111149382394   | (49.79 Mb) Go 🧾 🌽 |                           |
| <ul> <li>✓ Reference sequence</li> <li>✓ GRCh38.99 Annotation</li> </ul>       | 0,000            | 112,500,000                |                  | 125,000,000               | 137,500,000       | 150.0                     |
| <ul> <li>▼ Domain Definition</li> <li>5</li> <li>✓ Delta5Uchl1ssDNA</li> </ul> | Delta5Uch11ssDNA |                            |                  | 20                        |                   |                           |
| Delta5Uchl1tRNA<br>invSINEB2ssDNA<br>invSINEB2tRNA                             |                  |                            | 1                | 10 -                      |                   |                           |
|                                                                                | lat i            | a a <b>kt</b> al tit karat | նվեր էսկո        | e E e                     |                   | en blakke for sek         |
|                                                                                | ◎ invSINEB2ssDNA |                            |                  | 20                        |                   |                           |
|                                                                                |                  |                            |                  | 10                        |                   |                           |
|                                                                                |                  | dha a bi a                 | $0.00 \leq 0.00$ | 0                         |                   | $1 \leq k_{\rm e} \leq 1$ |